## **Private Students Examination Form Submission Process**

Go to the portal <u>https://iums.kuk.ac.in/login.htm</u> and click on Click here option "Private Candidate's Portal -Click here "

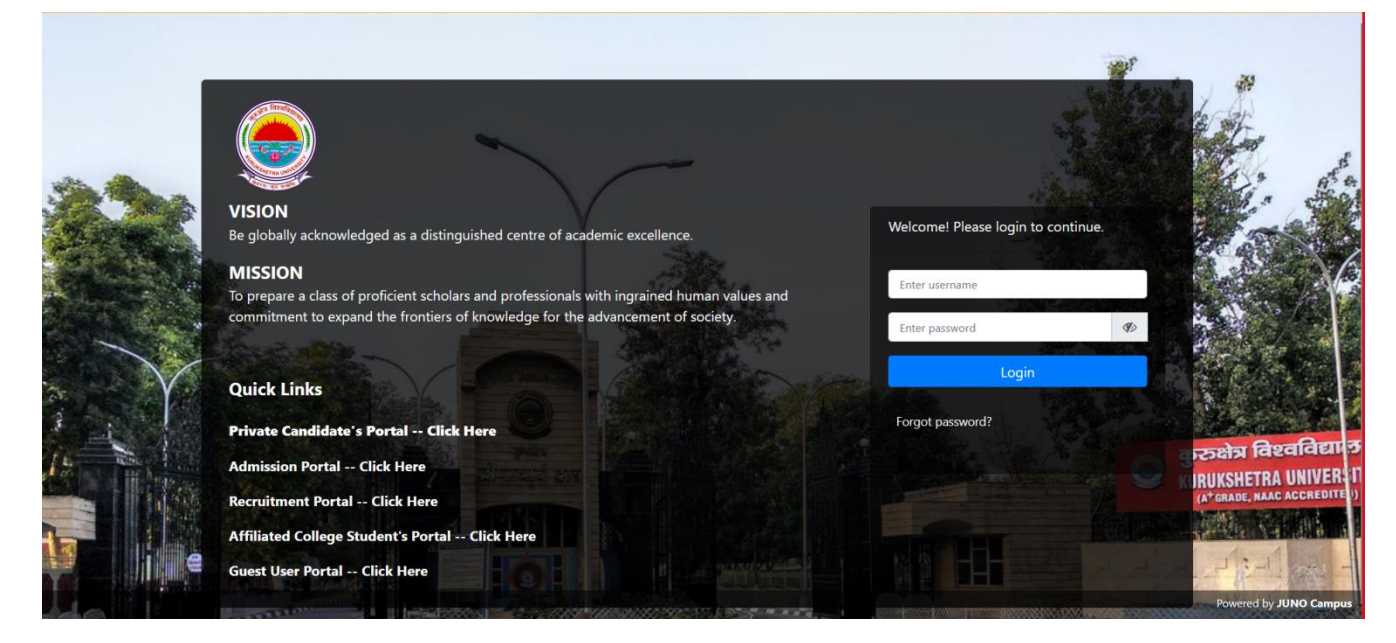

♣ After that, an Applicant Registration form page opens. Register yourself using some basic information which is shown in the screen below.

| Applicant Registration     Image: Melcome! Please login to continue       Enter First Name     Enter Middle Name       Enter email     Enter Mobile Number       Enter Password     Confirm Password      |    |
|----------------------------------------------------------------------------------------------------|----|
| Enter First Name     Enter Middle Name     Enter Last Name     Enter username       Enter email     Enter Mobile Number     Enter password       Enter Password     Confirm Password     Forgot password? |    |
| Enter email     Enter Mobile Number     Enter password       Enter Password     Confirm Password     Forgot password?                                                                                     |    |
| Enter Password Confirm Password Forgot password?                                                                                                    | Ø) |
|                                                                                                    |    |
| Ecsb6v Enter Captcha Login                                                                                                    |    |
| Register                                                                                                    |    |

Enter your name, your valid email id, mobile number and set login password. Click on send OTP button for both email and mobile number to verify the email id and mobile number

| Applicant Registration |                      | Welcome! Please login | to continue. |
|------------------------|----------------------|-----------------------|--------------|
| RAKESH                 | Enter Middle Name    | Enter username        |              |
| r8310803@gmail.com     | 9996533066           | Enter password        | Þ            |
| •••••                  | •••••                | Forgot password?      |              |
| Enter Email OTP Send   | OTP Enter Mobile OTP | Send OTP Login        | 1            |
| Ecsb6v                 | Enter Captcha        |                       |              |
|                        | Register             |                       |              |

Enter both the OTP (s) and Captcha and then click on "Register".

| Applicant Registration |              | Welcome  | e! Please login to continue. |
|------------------------|--------------|----------|------------------------------|
| RAKESH Enter Middl     | e Name KUMAR | Enter us | ername                       |
| r8310803@gmail.com     | 9996533066   | Enter pa | ssword                       |
| *****                  | •••••        | Forgot p | assword?                     |
| 989949                 | 119410       |          | Login                        |
| Ecsb6v                 | Ecsb6v       |          |                              |

After "Registration" you will redirect on "Registration Form" page to fill the "Current Program Details", "Personal Details", "Address", and "Previous Academic Details"

|                            |                                |                          |                        |               |             | <b>RAKESH KUMAF</b> |
|----------------------------|--------------------------------|--------------------------|------------------------|---------------|-------------|---------------------|
| orm 1 Registration Form    | <b>2</b> UF                    | load Document            | 3 Examinatio           | on Form       | 4           | Preview & Paymen    |
| 🏦 Current Program Detail   | S                              |                          |                        |               |             |                     |
| Exam Type *:               |                                | Course / Program Name *: |                        | Term/Year*:   |             |                     |
| Select Exam Type           | ~                              | Select                   | ~                      | Select        |             |                     |
| Capacity Appearing *:      |                                |                          |                        |               |             |                     |
| Select                     |                                | ~                        |                        |               |             |                     |
| Are you already register   | red student of Kurukshetra Uni | versity? • Yes No        |                        |               |             |                     |
| Name As Per 12th Certifica | te ":                          | Father's Name *:         |                        | Mother's Name | •:          |                     |
| RAKESH KUMAR               |                                | Father's Name            |                        | Mother's Nam  | ie          |                     |
| Date of Birth *:           | Gender *:                      |                          | Category *:            |               | Religion *: |                     |
| Date of Birth              | Select                         | ~                        | Select                 | ~             | Select      | ~                   |
| Personal Email Id *:       |                                | Mobile No *:             |                        | Aadhaar No *: |             |                     |
| r8310803@gmail.com         |                                | 9996533066               |                        | Aadhaar No    |             |                     |
| Residential Area?* 🔿 Rur   | al 🔿 Urban                     |                          |                        |               |             |                     |
| Correspondence Addre       | ss Details                     |                          | Permanent Address Deta | ails          |             |                     |

In "Current Program Details" section first select the "Exam Type" for which you want to fill exam form
 Exam types are: Full papers (Fresher), Reappear, Compartment, Additional and Improvement

| Mail - Naresh Kumar - Outlook X  | Examination module   Microsoft × M Re: Regarding    | Submission of Th ×      | 🖏 Student Exam Form 🛛 🗙      | +                              |                                   | - 6                                     | ×   |
|----------------------------------|-----------------------------------------------------|-------------------------|------------------------------|--------------------------------|-----------------------------------|-----------------------------------------|-----|
| $\leftarrow \rightarrow C$       | 〇 👌 ᄙ https://iums.kuk.ac.in/aflsDashBoard.h        | tm                      |                              |                                | ជ                                 | ⊘ ⊻ 🖪                                   | ≡   |
| - Import bookmarks 💿 Test Server | r Kuk 🛞 Live server KUK 🋞 Local server KUK 饑 JUNO V | /iki 💿 Local server for | invent 👊 Microsoft Teams 📔 T | icket M Inbox (4) - support.iu | MONITOR 🋞 https://iums.kuk.ac.in, | / 💶 Daily Working xlsx                  | »   |
| ٢                                |                                                     |                         |                              |                                |                                   | RAKESH KUMAR                            |     |
| 🖽 Registration Form              | 1 Registration Form                                 | <b>2</b> Up             | load Document                | 3 Examination                  | n Form                            | 4 Preview & Payment                     |     |
| 🗈 Logout                         | 宜 Current Program Details                           |                         |                              |                                |                                   |                                         |     |
|                                  | Exam Type *:                                        |                         | Course / Program Name *:     |                                | Term/Year*:                       |                                         |     |
|                                  | Select Exam Type                                    | ~                       | Select                       | ~                              | Select                            | ~                                       |     |
|                                  | Select Exam Type                                    |                         |                              |                                |                                   |                                         |     |
|                                  | Full Paper<br>Reappear                              |                         | ~                            |                                |                                   |                                         |     |
|                                  | Compartment<br>Additional                           | ni                      | versity? • Ves O No          |                                |                                   |                                         |     |
|                                  | Improvement<br>Name As Per 12th Certificate         |                         | Father's Name *:             |                                | Mother's Name *:                  |                                         |     |
|                                  | RAKESH KUMAR                                        |                         | Father's Name                |                                | Mother's Name                     |                                         |     |
|                                  | Date of Birth *:                                    | Gender *:               |                              | Category *:                    | Religion *:                       |                                         |     |
|                                  | Date of Birth                                       | Select                  | ~                            | Select                         | Select                            | ~                                       |     |
|                                  | Personal Email Id *:                                |                         | Mobile No *:                 |                                | Aadhaar No *:                     |                                         |     |
|                                  | r8310803@gmail.com                                  |                         | 9996533066                   |                                | Aadhaar No                        |                                         |     |
|                                  | Residential Area?* 🔿 Rural 🔿 Urban                  |                         |                              |                                |                                   |                                         |     |
|                                  | Correspondence Address Details                      |                         |                              | Permanent Address Deta         | ils                               |                                         |     |
| 36°C<br>Sunny                    | 📕 🔎 🖬 🖸                                             | ) 📮 🤤 🧕                 | 😐 🖷 🖷 🥌                      | 9- 📮 🥶 🛃 🔅                     | <u>ک</u>                          | へ ENG 奈 (小) ● 07<br>IN 奈 (小) ● 18-05-20 | :53 |

After selecting "Exam Type" select the "Program Name" from drop down list for which you want to fill the examining form.

Examples of Program names : Bachelor of Arts (Annual), Bachelor of Commerce etc...

| → C                         | ○ A at https://jums.kuk.ac.in/aflsDashBr                 | ard htm                        |                                                                                             |                            |                 | ¢                         | ∞ .↓ ∎             |
|-----------------------------|----------------------------------------------------------|--------------------------------|---------------------------------------------------------------------------------------------|----------------------------|-----------------|---------------------------|--------------------|
| moort bookmarke 🔗 Tert Senu |                                                          | UNO Wiki 🔗 Local server for in | went 📫 Microsoft Teams 🌄 T                                                                  | cket 📉 Jabox (4) - suppor  |                 | ttor://www.lauk.ac.in/    | Daily Working yley |
|                             | er kuk vagi bire server kuk vagi butai server kuk vagi s | ono with O cocar server for in | nerosore reality                                                                            | cket 1-1 mook (4) - suppor | LILL. MONTON OF | ncps//iunis.kukacin/iii • | Cally Working Alax |
|                             |                                                          |                                |                                                                                             |                            |                 |                           | RAKESH KUM         |
| egistration Form            | 1 Registration Form                                      | 2 Uplo                         | ad Document                                                                                 | 3 Exam                     | ination Form    | 0                         | Preview & Payme    |
| ogout                       | 🟦 Current Program Details                                |                                |                                                                                             |                            |                 |                           |                    |
|                             | Exam Type *:                                             |                                | Course / Program Name *:                                                                    |                            | Term/Year*:     |                           |                    |
|                             | Full Paper                                               | ~                              | Master of Arts (English) (Ar                                                                | nnual)                     | Select Term     |                           |                    |
|                             | Capacity Appearing *:                                    |                                | Select Program                                                                              |                            |                 |                           |                    |
|                             | Select                                                   |                                | Bachelor of Commerce (Annual                                                                | )                          |                 |                           |                    |
|                             | Are you a resident of Haryana Sta                        | te?* O Yes O No                | Bachelor of Arts (Annual)<br>Master of Arts (English) (Annual)                              | 1                          |                 |                           |                    |
|                             | Are you already registered stu                           | dent of Kurukshetra Univ       | Master of Arts (Economics) (An                                                              | nual)                      | _               |                           |                    |
|                             | Personal Details                                         |                                | Master of Arts (Hindi) (Annual)                                                             |                            |                 |                           |                    |
|                             |                                                          |                                | <ul> <li>Master of Arts (Ancient Indian H<br/>Master of Arts (Political Science)</li> </ul> | istory) (Annual)           |                 |                           |                    |
|                             | Name As Per 12th Certificate *:                          |                                | Master of Laws (LL.M.) (Annual                                                              | )                          | Mother's Name   | ∍ *:                      |                    |
|                             | RAKESH KUMAR                                             |                                | -rathers Name                                                                               |                            | Mother's Na     | ne                        |                    |
|                             | Date of Birth *:                                         | Gender *:                      |                                                                                             | Category *:                |                 | Religion *:               |                    |
|                             | Date of Birth                                            | Select                         | ×                                                                                           | Select                     | ~               | Select                    |                    |
|                             | Personal Email Id *:                                     |                                | Mobile No *:                                                                                |                            | Aadhaar No •    |                           |                    |
|                             | r8310803@gmail.com                                       |                                | 9996533066                                                                                  |                            | Aadhaar No      |                           |                    |
|                             | Desidential Area 28 O Brand O Ha                         | ban                            |                                                                                             |                            |                 |                           |                    |

After selecting "Exam type" and Program name, select the "Program Year" for which you want to fill the examination form

| 💁 Mail - Naresh Kumar - Outlook 🗴 📑  | Examination module   Microsofi × 🛛 📉 Re: Regarding Subr | nission of Th 🗙 🥂   | Student Exam Form X           | +                              |                                   | - 8 >                                    | ×      |
|--------------------------------------|---------------------------------------------------------|---------------------|-------------------------------|--------------------------------|-----------------------------------|------------------------------------------|--------|
| $\leftarrow \rightarrow \mathbf{C}$  | 🔒 🚭 https://iums.kuk.ac.in/aflsDashBoard.htm            |                     |                               |                                | ជ                                 | ⊚ ± 🗊 ≡                                  | =      |
| - Import bookmarks 💿 Test Server Kuk | 🛞 Live server KUK 🛞 Local server KUK 🏽 JUNO Wiki 🛛      | Local server for in | vent 💶 Microsoft Teams 🖉 Tick | ket 附 Inbox (4) - support.iu 🛛 | MONITOR 🛞 https://iums.kuk.ac.in/ | ally Working xlsx                        | »      |
| ٢                                    |                                                         |                     |                               |                                |                                   | RAKESH KUMAR                             |        |
| 🖻 Registration Form                  | 1 Registration Form                                     | 2 Uplo              | ad Document                   | 3 Examination                  | Form                              | 4 Preview & Payment                      |        |
| 🕀 Logout                             | 🟦 Current Program Details                               |                     |                               |                                |                                   |                                          |        |
|                                      | Exam Type *:                                            |                     | Course / Program Name *:      |                                | Term/Year*:                       |                                          |        |
|                                      | Full Paper                                              | ~                   | Master of Arts (English) (Ann | ual) ~                         | Select Term                       | ~                                        |        |
|                                      | Capacity Appearing *:                                   |                     |                               |                                | Select Term                       |                                          |        |
|                                      | Select                                                  |                     | ~                             |                                | First                             |                                          |        |
|                                      | Are you a resident of Haryana State?* 🔿 Ye              | is 🔿 No             |                               |                                | Second                            |                                          |        |
|                                      | Are you already registered student of K                 | urukshetra Unive    | ersity? • 🔿 Yes 🔿 No          |                                |                                   |                                          |        |
|                                      | A Personal Details                                      |                     |                               |                                |                                   |                                          |        |
|                                      | Name As Per 12th Certificate *:                         |                     | Father's Name *:              |                                | Mother's Name *:                  |                                          |        |
|                                      | RAKESH KUMAR                                            |                     | Father's Name                 |                                | Mother's Name                     |                                          |        |
|                                      | Date of Birth *:                                        | Gender *:           |                               | Category *:                    | Religion *:                       |                                          |        |
|                                      | Date of Birth                                           | Select              | ~                             | Select                         | Select                            | ~                                        |        |
|                                      | Personal Email Id *:                                    |                     | Mobile No *:                  |                                | Aadhaar No *:                     |                                          |        |
|                                      | r8310803@gmail.com                                      |                     | 9996533066                    |                                | Aadhaar No                        |                                          |        |
|                                      | Residential Area?* 🔿 Rural 🔿 Urban                      |                     |                               |                                |                                   |                                          |        |
| 36*C<br>Sunny                        | 📕 🔎 🖬 💭 🛛                                               | <b>e</b> o          | 👱 🤹 🤹 🦉                       | - 📮 😻 🗶 🌞                      | ~                                 | ENG 중 예) 🗈 07:55<br>IN 중 예) 🗈 18-05-2022 | 5<br>2 |

After selecting Program year, select the "Capacity Appearing". Select the accurate "Appearing capacity" otherwise your form will be rejected by university.

| 🔯 Mail - Naresh Kumar - Outlook 🗵 | Examination module   Microsoft × N Re: Regarding Subr  | mission of Th×       | Student Exam Form X            | +                           |                                   | - 8 ×                                        |
|-----------------------------------|--------------------------------------------------------|----------------------|--------------------------------|-----------------------------|-----------------------------------|----------------------------------------------|
| $\leftarrow \rightarrow C$        | 🛇 🔒 🖻 https://iums.kuk.ac.in/aflsDashBoard.htm         |                      |                                |                             | ☆                                 | ⊚ ± 🗊 ≡                                      |
| - Import bookmarks 💿 Test Server  | Kuk 🛞 Live server KUK 🛞 Local server KUK 🎲 JUNO Wiki 🗏 | Local server for inv | vent 📢 Microsoft Teams 🖉 Ticke | et 附 Inbox (4) - support.iu | MONITOR 🛞 https://iums.kuk.ac.in/ | 💶 Daily Working.xlsx 🛛 🎽 🏵                   |
| ٢                                 |                                                        |                      |                                |                             |                                   | RAKESH KUMAR                                 |
| 🖽 Registration Form               | 1 Registration Form                                    | 2 Uplo               | ad Document                    | 3 Examinatio                | on Form                           | A Preview & Payment                          |
| 🕞 Logout                          | 🟦 Current Program Details                              |                      |                                |                             |                                   |                                              |
|                                   | Exam Type *:                                           |                      | Course / Program Name *:       |                             | Term/Year*:                       |                                              |
|                                   | Full Paper                                             | ~                    | Master of Arts (English) (Annu | ual) ~                      | First                             | ~                                            |
|                                   | Capacity Appearing *:                                  |                      |                                |                             |                                   |                                              |
|                                   | Select                                                 |                      | ~                              |                             |                                   |                                              |
|                                   | Select                                                 |                      |                                |                             |                                   |                                              |
|                                   | Woman                                                  |                      |                                |                             |                                   |                                              |
|                                   | K.U. Employee                                          |                      |                                |                             |                                   |                                              |
|                                   | Ex-Defence Service Personnel                           |                      | -                              |                             |                                   |                                              |
|                                   | Serving Military Personnel                             |                      |                                |                             | Mother's Name *:                  |                                              |
|                                   | Ex-Student                                             |                      |                                |                             | Mother's Name                     |                                              |
|                                   | Ex-student of Distance Education, KUK                  |                      |                                | Category *:                 | Religion *:                       |                                              |
|                                   | Permanent Physically Handicapped                       |                      |                                | category .                  | Rengion .                         |                                              |
|                                   | Date or Birth                                          | Select               | ~                              | Select                      | Select                            | ~                                            |
|                                   | Personal Email Id *:                                   |                      | Mobile No *:                   |                             | Aadhaar No *:                     |                                              |
|                                   | r8310803@gmail.com                                     |                      | 9996533066                     |                             | Aadhaar No                        |                                              |
|                                   | Residential Area?* 🔾 Rural 🔿 Urban                     |                      |                                |                             |                                   |                                              |
| 36°C<br>Sunny                     | 📕 🔎 🖬 🔘                                                | • • •                | 👱 🤹 🦷 🗣                        | · 🗖 🥶 🛃 🏘                   | 2                                 | へ ENG 奈 d)) ● 07:55<br>IN 奈 d)) ● 18-05-2022 |

After selecting "Capacity Appearing" then select "Are you resident of Haryana State" if yes then enter "Haryana Domicile Certificate Number" and "Haryana Domicile Certificate Date"

|                         |                                           |                                |              | RAKESH                               |
|-------------------------|-------------------------------------------|--------------------------------|--------------|--------------------------------------|
| ion Form                | n Form 2 U                                | pload Document                 | 3 Examinatio | on Form 4 Proview & Pc               |
| <u>m</u> Current Progra | m Details                                 |                                |              |                                      |
| Exam Type *:            |                                           | Course / Program Name *:       |              | Term/Year*:                          |
| Full Paper              | ~                                         | Master of Arts (English) (Anr  | nual) -      | First                                |
| Capacity Appeari        | ng *:                                     |                                |              |                                      |
| Woman                   |                                           | ~                              |              |                                      |
| Are you a residen       | t of Haryana State?* 💿 Yes 🔿 No           | No Haryana Domicile Certificat |              | Haryana Domicile Certificate Date *: |
|                         |                                           | HR-065336                      |              | May 18, 2022                         |
| Are you already         | registered student of Kurukshetra Un<br>s | iversity? * Yes No             |              | Mothar's Nama                        |
|                         | Certificate .                             | Cotharia Marrie                |              |                                      |
| Date of Birth *:        | Gender *:                                 | runers name                    | Category *:  | Religion *:                          |
| Date of Birth           | Female                                    | ~                              | Select       | Select                               |
| Personal Email Id       | •:                                        | Mobile No *:                   |              | Aadhaar No *:                        |
|                         | ii ee ee                                  | 0006522066                     |              | Andhaarba                            |

Now select "Are you already registered student of Kurukshetra University" if "Yes" then enter your "Kurukshetra University Registration Number", Last qualified Program name from Kurukshetra University" and Registration Year

| stration Form | 1 Registration Form                                                               | 2 Upl                       | oad Document                      | 3 Examination F    | Form Preview                         | v & Pay |  |  |  |
|---------------|-----------------------------------------------------------------------------------|-----------------------------|-----------------------------------|--------------------|--------------------------------------|---------|--|--|--|
|               | 🟦 Current Program Details                                                         |                             |                                   |                    |                                      |         |  |  |  |
|               | Exam Type *:                                                                      |                             | Course / Program Name *:          |                    | Term/Year*:                          |         |  |  |  |
|               | Full Paper                                                                        | ~                           | Master of Arts (English) (Annual) | ~                  | First                                |         |  |  |  |
|               | Capacity Appearing *:                                                             |                             |                                   |                    |                                      |         |  |  |  |
|               | Woman                                                                             |                             | ~                                 |                    |                                      |         |  |  |  |
|               | Are you a resident of Haryana State?* 💿 Yes                                       | O No Haryana Domicile Certi |                                   | tificate Number *: | Haryana Domicile Certificate Date *: |         |  |  |  |
|               |                                                                                   |                             | HR-065336                         |                    | May 18, 2022                         |         |  |  |  |
|               | Are you already registered student of Kuruks<br>血 University Registration Details | shetra Univ                 | ersity? * Yes 🔿 No                |                    |                                      |         |  |  |  |
|               | Student Registration Number *:                                                    |                             | Course / Program Name *:          |                    | Registration Year *:                 |         |  |  |  |
|               | Student Registration Number                                                       |                             | Course / Program Name             |                    | Registration Year                    |         |  |  |  |
|               |                                                                                   | A Personal Details          |                                   |                    |                                      |         |  |  |  |

Now enter Personal Details such as "Father Name", "Mother Name", "Date of Birth", "Gender", "Category", "Religion", Aadhaar No. and select "Residential Area"

| Student Registration Numbe   | r *:        |              | Course / Program Name *: |                         | Registration Year *: |               |                       |  |
|------------------------------|-------------|--------------|--------------------------|-------------------------|----------------------|---------------|-----------------------|--|
| 08-BAGK-95                   |             |              | B.A                      |                         | 2008                 |               |                       |  |
| 🎍 Personal Details           |             |              |                          |                         |                      |               |                       |  |
| Name As Per 12th Certificate | •:          |              | Father's Name *:         |                         | Mother's Nan         | ne *:         |                       |  |
| RAKESH KUMAR                 |             |              | RAMESH                   |                         | REENA                |               |                       |  |
| Date of Birth *:             |             | Gender *:    |                          | Category *:             |                      | Religion *:   |                       |  |
| May 18, 2006                 |             | Female       | ~                        | General ~               |                      | Hinduism      |                       |  |
| Personal Email Id *:         |             | Mobile No *: |                          | Aadhaar No              | •:                   |               |                       |  |
| r8310803@gmail.com           |             | 9996533066   |                          | Aadhaar N               | 0                    |               |                       |  |
| Residential Area?* 🔿 Rural   | 🔿 Urban     |              |                          |                         |                      |               |                       |  |
| Correspondence Address       | Details     |              |                          | Permanent Address Det   | ails                 |               |                       |  |
| Address Line 1 *:            |             | Address Line | 2:                       | 🗌 Permanent Address San | ne as Correspon      | dence Address |                       |  |
| Correspondence Address       | Line 1      | Correspon    | dence Address Line 2     | Address Line 1*:        | Address L            |               | e 2:                  |  |
| Pin Code *:                  | District *: |              | City *:                  | Permanent Address Line  | 1                    | Permane       | nanent Address Line 2 |  |
| Correspondence Pin C         | Correspon   | dence Distri | Correspondence City      | Pin Code *:             | District *:          |               | City *:               |  |
| State *:                     |             | Country *:   | · · ·                    | Permanent Pin Code      | Permanen             | t District    | Permanent City        |  |
| Correspondence State         |             | Correspon    | dence Country            | State *:                |                      | Country *:    |                       |  |
|                              |             |              | ,                        | Permanent State         | Permanent Country    |               | nt Country            |  |

- Now enter the Address Details in "Correspondence Address Details" and if "Correspondence address" and "Permanent address" are the same then tick on check box "Permanent Address same as Correspondence address"
- Thereafter, enter the details of "Previous qualification Program" in "Previous Academic Details section" and click on "Next" button

| r8310803@gmail.com       |             |              | 999653      | 3066               | 222756269420      |               |              |               |                          |         |
|--------------------------|-------------|--------------|-------------|--------------------|-------------------|---------------|--------------|---------------|--------------------------|---------|
| esidential Area?* 🧿 Rura | I 🔾 Urban   |              |             |                    |                   |               |              |               |                          |         |
| Correspondence Addres    | s Details   |              |             |                    | Permanent A       | ddress Detail | 6            |               |                          |         |
| ddress Line 1 *:         |             | Address Line | 2:          |                    | 🗹 Permanent A     | ddress Same   | as Correspon | dence Ad      | ldress                   |         |
| VPO - Dhand              |             | Correspond   | lence Addre | ss Line 2          | Address Line 1 *: | Line 1*: Addr |              | Addre         | ess Line 2:              |         |
| in Code *:               | District *: |              | City *: VPO |                    | VPO - Dhand       | VPO - Dhand   |              | Perr          | Permanent Address Line 2 |         |
| 136027                   | Kaithal     |              | Kaithal     |                    | Pin Code *:       |               | District *:  |               | City *:                  |         |
| tate *:                  | Country *:  |              |             |                    | 136027            |               | Kaithal      |               | Kaitl                    | nal     |
| ,<br>HARYANA             |             | State *:     |             |                    |                   | Count         | try *:       |               |                          |         |
|                          |             |              |             |                    | HARYANA           |               |              | Indi          | a                        |         |
| T Previous Academic Det  | ails        |              |             |                    |                   |               |              |               |                          |         |
| revious Exam Name *:     |             |              | Previous E  | Board University N | Name*:            |               | Previous Pas | s out Yea     | r *:                     |         |
| B.A                      |             |              | кик         |                    |                   |               | 2008         |               |                          |         |
| revious Roll No *:       | Result      | :            |             | Result System      | *:                | Total Marks   | •:           |               | Obtained Mc              | ırks *: |
|                          | Pass        |              | ~           | Percentage         | Based ~           | 1200          |              | $\hat{\cdot}$ | 946                      | ;       |
| 56666452                 |             |              |             |                    |                   |               |              |               |                          |         |

↓ When you click on "Next" button first page information is saved on portal successfully

|                     |                                                                                      |                             |                    | RAKESH KUMAR      |
|---------------------|--------------------------------------------------------------------------------------|-----------------------------|--------------------|-------------------|
| 🖻 Registration Form | Registration Form                                                                    | 2 Upload Document           | 3 Examination Form | Preview & Payment |
| 🖶 Logout            | Profile Picture *                                                                    |                             | Signature *        |                   |
|                     | Re<br>A Profile Picture                                                              | cord Saved Successfully !!! | OK<br>2: signature |                   |
|                     | Haryana Domicile Certificate                                                         | -0-                         |                    |                   |
|                     | Anowed only thes with extensions (.pc     Only 1 file is allowed with 300 KB.        |                             |                    |                   |
|                     | 2 Select file                                                                        |                             |                    |                   |
|                     | Previous Qualification DMC Certific     Allowed only files with extensions ( page 1) | ate                         |                    |                   |

↓ Now Upload "Profile Picture" and "Signature" and other Documents on "Upload Document" page

| ۲                 |                                                                                                    |                              |                    | RAKESH KUMAR      |
|-------------------|----------------------------------------------------------------------------------------------------|------------------------------|--------------------|-------------------|
|                   |                                                                                                    |                              |                    |                   |
| Registration Form | Registration Form                                                                                       | <sup>2</sup> Upload Document | 3 Examination Form | Preview & Payment |
| 🔁 Logout          | Profile Picture *                                                                                       |                              | Signature *        |                   |
|                   |                                                                                                    |                              | 1                  |                   |
|                   | Profile Picture                                                                                         |                              | ▲ Signature        |                   |
|                   | Haryana Domicile Certificate                                                                            |                              |                    |                   |
|                   | <ul><li>Allowed only files with extensions (.pdf)</li><li>Only 1 file is allowed with 300 KB.</li></ul> |                              |                    |                   |
|                   | ▲ Select file                                                                                           |                              |                    |                   |
|                   | Previous Qualification DMC Certificate                                                                  |                              |                    |                   |
|                   | Allowed only files with extensions (.pdf)                                                               |                              |                    |                   |

Select the Profile Picture to upload by clicking on "Profile Picture" option and upload the profile picture using "Crop and Upload" button

| ٢                 |                                                                                                    | Crop & Upload Image | ]               | RAKESH KUMAR      |
|-------------------|----------------------------------------------------------------------------------------------------|---------------------|-----------------|-------------------|
| Registration Form | Registration Form  Profile Picture  Profile Picture  Profile Picture  Allowed only files with extension  Allowed only files with extension  Cuby file is allowed with 300 kB  Previous Qualification DMC Cert  Allowed only files with extension | tificate<br>(rgt)   | xamination Form | Preview & Payment |

Once you click on "Crop and Upload" option system display message that you profile image uploaded successfully

|                   | Image uploade                                                                                              | d successfully !!! |                 | RAKESH KUMAR      |
|-------------------|----------------------------------------------------------------------------------------------------|--------------------|-----------------|-------------------|
| Registration Form | Registration Form                                                                                          | ок                 | xamination Form | Preview & Payment |
| Թ Logout          | Profile Picture *                                                                                          | Signature *        |                 |                   |
|                   |                                                                                                    | _                  |                 |                   |
|                   | Profile Picture                                                                                            | <b>≜</b> Signature |                 |                   |
|                   | Haryana Domicile Certificate                                                                               |                    |                 |                   |
|                   | <ul> <li>Allowed only files with extensions (.pdf)</li> <li>Only 1 file is allowed with 300 KB.</li> </ul> |                    |                 |                   |
|                   | ▲ Select file                                                                                              |                    |                 |                   |
|                   | Previous Qualification DMC Certificate                                                                     |                    |                 |                   |
|                   | Allowed only files with extensions (.pdf)                                                                  |                    |                 |                   |

↓ Upload "Signature" in the same manner as uploaded the "Profile Picture"

| ٢                   |                                                                                                    |                   |                    | RAKESH KUMAR      |
|---------------------|----------------------------------------------------------------------------------------------------|-------------------|--------------------|-------------------|
| 🗒 Registration Form | 1 Registration Form                                                                                        | 2 Upload Document | 3 Examination Form | Preview & Payment |
| 🖶 Logout            | Profile Picture •                                                                                          |                   | Signature •        |                   |
|                     |                                                                                                    |                   | p.f.               |                   |
|                     | 1 Profile Picture                                                                                          |                   | <b>≜</b> Signature |                   |
|                     | Haryana Domicile Certificate                                                                               |                   |                    |                   |
|                     | <ul> <li>Allowed only files with extensions (.pdf)</li> <li>Only 1 file is allowed with 300 KB.</li> </ul> |                   |                    |                   |
|                     | ± Select file                                                                                              |                   |                    |                   |
|                     | Previous Qualification DMC Certificate                                                                     |                   |                    |                   |
|                     | Allowed only files with extensions (.pdf)                                                                  |                   |                    |                   |

Now Upload the documents which are visible on screen for Example "Haryana Domicile Certificate, Previous Qualification DMC Certificate and Migration certificate" in PDF format

|                                                                                                    | Munghe                                                                                                    |
|----------------------------------------------------------------------------------------------------|----------------------------------------------------------------------------------------------------|
| ▲ Profile Picture                                                                                                    | ± Signature                                                                                                    |
| Haryana Domicile Certificate                                                                                             |                                                                                                    |
| <ul> <li>Allowed only files with extensions (.pdf)</li> <li>Only 1 file is allowed with 300 KB.</li> </ul>               |                                                                                                    |
| 2 Select file                                                                                                    |                                                                                                    |
| Previous Qualification DMC Certificate                                                                                   |                                                                                                    |
| <ul> <li>Allowed only files with extensions (.pdf)</li> <li>Only 1 file is allowed with 300 KB.</li> </ul>               |                                                                                                    |
| ± Select file                                                                                                    |                                                                                                    |
| Migration Certificate (Candidates seeking admission in an<br>Kurukshetra should send the orignal migration certificate t | examination on the basis of lower examination passed from other than Kurukshetra University o the University.) |
| Allowed only files with extensions (.pdf)     Only I file is allowed with 300 KB.                                        |                                                                                                    |

4 Once you upload all the document then click on next button to go to the next page "Examination Form"

| Haryana Domicile Certificate                                                                                                    |
|----------------------------------------------------------------------------------------------------|
| Allowed only files with extensions (.pdf)     Only 1 file is allowed with 300 KB.                                                                                                    |
| BDWO5WJNsniRhaRBq8A=.pdf (173.82 ×<br>Kb)                                                                                                    |
| _≜ Select file                                                                                                    |
| Previous Qualification DMC Certificate                                                                                                    |
| Allowed only files with extensions (.pdf)     Only 1 file is allowed with 300 KB.                                                                                                    |
| BDWOSWJINshiRhaRBq8A=.pdf (173.82 × kb)                                                                                                    |
| 1. Select file                                                                                                    |
| Migration Certificate (Candidates seeking admission in an examination on the basis of lower examination passed from other than Kurukshetra University<br>Kurukshetra should send the orignal migration certificate to the University.) |
| Allowed only files with extensions (.pdf)     Only 1 file is allowed with 300 KB.                                                                                                    |
| BDW05WJNsniRhaRDq8A=,pdf (173.82 × Kb)                                                                                                    |
| ± Select fie                                                                                                    |

On examination form Schedule details section fields: Exam type, Exam session and Program year are auto fetched from the first page

| tration Form | Registration Form                                                                | 2 Uple | oad Document        | 3 Examination Form | 4 Preview & Paym |
|--------------|----------------------------------------------------------------------------------|--------|---------------------|--------------------|------------------|
|              | Schedule Details                                                                 |        |                     |                    |                  |
|              | Exam Type:*                                                                      |        | Exam Session:*      | Term/Year.*        |                  |
|              | Full Paper                                                                       | ~      | MAY_2022_Full Paper | ~ First            |                  |
|              | 1 Station Details                                                                |        |                     |                    |                  |
|              | District:*                                                                       |        | Exam                | Station I:*        |                  |
|              | Select                                                                           |        | ~                   |                    |                  |
|              | People with Disabilities                                                         |        |                     |                    |                  |
|              | Blind or Deaf or Persons with Disabilities(PWD) from writing with his/her Hands. |        |                     |                    |                  |
|              | 🖉 Exam Details                                                                   |        |                     |                    |                  |
|              | Year 1                                                                           |        |                     |                    |                  |
|              | 🖒 Total Course (Min : 5 Max : 5)                                                 |        |                     |                    |                  |
|              | Core Course                                                                      |        |                     |                    |                  |
|              | C Total Core Groups (Min : 1 Max : 1                                             | )      |                     |                    |                  |

↓ On examination form page Select the Exam Station of your choice by selecting District and Exam Station

| Example.                                                                                                    | Exam Session:                                       |           | Term/Year:* |
|----------------------------------------------------------------------------------------------------|-----------------------------------------------------|-----------|-------------|
| Full Paper                                                                                                    | ~ MAY_2022_F                                        | ull Paper | ~ First     |
| 1 Station Details                                                                                                    |                                                     |           |             |
| District:*                                                                                                    |                                                     | Exam S    | Station I:* |
| Ambala                                                                                                    |                                                     | ~ Amb     | IALA CANTT  |
| People with Disabilities                                                                                                    |                                                     |           |             |
| Blind or Deaf or Persons with Disab                                                                                                    | ilities(PWD) from writing with his/her Ho           | nds.      |             |
| Exam Details                                                                                                    |                                                     |           |             |
| Year 1                                                                                                    |                                                     |           |             |
| 🗘 Total Course (Min : 5 Max : 5)                                                                                                    |                                                     |           |             |
| Core Course                                                                                                    |                                                     |           |             |
|                                                                                                    |                                                     |           |             |
| C Total Core Groups (Min : 1 Max : 1)                                                                                                    |                                                     |           |             |
| r⊅ Total Core Groups (Min : 1 Max : 1)<br>r⊅ Total Core Course (Min : 4 Max : 4)                                                                                                    |                                                     |           |             |
| ☆ Total Core Groups (Min : 1 Max : 1)<br>☆ Total Core Course (Min : 4 Max : 4)           Compulsory(Min : 4 Max : 4) IS Compulsory(Min : 4 Max : 4) IS Compulsory(Min : 4 Max : 4) IS Compulsory(Min : 4 Max : 4) IS Compulsory(Min : 4 Max : 4)                                                                         | ompulsory Group : Yes                               |           |             |
| & Total Core Groups (Min : 1 Max : 1)<br>& Total Core Course (Min : 4 Max : 4)<br>Compulsory(Min : 4 Max : 4) IS C<br>Course Name [Course Code]                                                                                                    | ompulsory Group : Yes                               |           |             |
| C <sup>2</sup> Total Core Groups (Min : 1 Max : 1)<br>C <sup>2</sup> Total Core Course (Min : 4 Max : 4)<br>Compulsory(Min : 4 Max : 4) Is C<br>Course Name [Course Code]<br>CUITERATURE IN ENGUSH 1550-1660                                                                                                    | ompulsory Group : Yes<br>[ENII]                     |           |             |
| C <sup>2</sup> Total Core Groups (Min : 1 Max : 1)     C <sup>2</sup> Total Core Course (Min : 4 Max : 4)     Compulsory(Min : 4 Max : 4) Is C     Course Name [Course Code]     UTERATURE IN ENGUSH 1550-1660     UTERATURE IN ENGUSH 1660-1798                                                                         | ompulsory Group : Yes<br>[ENI1]<br>[ENI2]           |           |             |
| C <sup>2</sup> Total Core Groups (Min : 1 Max : 1)<br>C <sup>2</sup> Total Core Course (Min : 4 Max : 4)<br>Compulsory(Min : 4 Max : 4) Is C<br>Course Name [Course Code]<br>CUITERATURE IN ENGLISH 1550-1660<br>UITERATURE IN ENGLISH 1660-1798<br>UITERATURE IN ENGLISH 1660-1798<br>UITERATURE IN ENGLISH 1798-1914 [ | Dompulsory Group : Yes<br>[ENII]<br>[ENI2]<br>ENI3] |           |             |

Now select the Program Courses as per the program scheme and exam types for which you are filling the examination form. Select the accurate courses because the same will also be displayed on your Examination Admit Card.

| Year 1           c0: Total Course (Min : 5 Max : 5)           Core Course           O' Total Core Groups (Min : 1 Max : 1)           c0: Total Core Course (Min : 4 Max : 4) |  |
|----------------------------------------------------------------------------------------------------|--|
| Image: Constant Course (Min : 5 Max : 5)         Core Course         Image: Other Course (Min : 1 Max : 1)         Image: Other Course (Min : 4 Max : 4)                     |  |
| Core Course         Total Core Groups (Min : 1 Max : 1)         Total Core Course (Min : 4 Max : 4)                                                                          |  |
| 🗘 Total Core Groups (Min : 1 Max : 1)<br>🗘 Total Core Course (Min : 4 Max : 4)                                                                                               |  |
|                                                                                                    |  |
| Compulsory(Min : 4 Max : 4) Is Compulsory Group : Yes                                                                                                    |  |
| Course Name [Course Code] Culterature in English 1550-1660 [ENII]                                                                                                    |  |
| ☑ LITERATURE IN ENGLISH 1660-1798 [EN12]                                                                                                    |  |
| ✓ LITERATURE IN ENGLISH 1798-1914 [EN13]                                                                                                    |  |
| UITERATURE IN ENGLISH 1914-2000 [EN14]                                                                                                    |  |
| Elective Course                                                                                                    |  |
|                                                                                                    |  |
| Elective Group-I(Min : 1 Max : 1) Is Compulsory Group : Yes                                                                                                    |  |
| Course Name [Course Code]                                                                                                    |  |
| STUDY OF A GENKE FICTION [ENID]                                                                                                    |  |

♣ After selecting the courses click on "Next" button

| Course Name [Course Code]                            |          |
|------------------------------------------------------|----------|
| UITERATURE IN ENGLISH 1550-1660 [ENII]               |          |
| UITERATURE IN ENGLISH 1660-1798 [EN12]               |          |
| UITERATURE IN ENGLISH 1798-1914 [ENI3]               |          |
| Z LITERATURE IN ENGLISH 1914-2000 [ENI4]             |          |
| Elective Course                                      |          |
|                                                      |          |
| C Total Elective Course (Min : 1 Max : 1)            |          |
| Elective Group-I(Min:1Max:1) Is Compulsory Group:Yes |          |
| Course Name [Course Code]                            |          |
| STUDY OF A GENRE FICTION [ENI5]                      |          |
| STUDY OF A GENRE DRAMA [ENI6]                        |          |
|                                                      |          |
| STUDY OF A GENRE POETRY [ENI7]                       |          |
|                                                      |          |
|                                                      |          |
|                                                      | Previous |

- Once you click on "Next" system display message "Are you sure do you want to confirm exam form", ensure that you have entered all the details correctly and no modification is required in details.
- Click on "OK" button

| LITERATURE IN ENGLISH 1660-1798 [ENI2]                                      |          |
|-----------------------------------------------------------------------------|----------|
| 2 LITERATURE IN ENGLISH 1798-1914 [ENI3]                                    |          |
| UITERATURE IN ENGLISH 1914-2000 [ENI4]                                      |          |
| Efective Course                                                             |          |
| C Total Elective Groups (Min : 1 Max : 1)                                   |          |
| Elective Group-I(Min : Max Are you sure, do you want to confirm exam form ? |          |
| Course Name [Course Code] STUDY OF A GENRE FICTION [E                       |          |
| STUDY OF A GENRE DRAMA [ENI6]                                               |          |
| STUDY OF A GENRE POETRY [ENI7]                                              |          |
|                                                                             |          |
|                                                                             | Previous |
|                                                                             |          |

4 Now you can see the Preview of you examination application form on "Preview & Payment" page

|                     |                              |             |                    |                                   |                    | RA          | KESH KUMAR  |
|---------------------|------------------------------|-------------|--------------------|-----------------------------------|--------------------|-------------|-------------|
| 🖻 Registration Form | Registration Form            | 2           | Upload Document    | (                                 | 3 Examination Form | 4 Preview   | v & Payment |
| 🕒 Logout            | Personal Details             |             |                    |                                   |                    |             |             |
|                     | Name as Per 12th Certificate |             | RAKESH KUMAR       |                                   |                    |             |             |
|                     | Father's Name                |             | RAMESH             |                                   |                    |             |             |
|                     | Mother's Name                |             | REENA              |                                   |                    | ĕ           |             |
|                     | Date of Birth                |             | May 18,2006        | Gender                            | Female             |             |             |
|                     | Category                     |             | General            | Religion                          | Hinduism           | Murda       | 1           |
|                     | Personal Email Id            |             | r8310803@gmail.com |                                   |                    | PO          | 1           |
|                     | Mobile No                    |             | 9996533066         | Aadhaar No                        | 222756269420       |             |             |
|                     | Residential Area             |             | Rural              |                                   |                    |             |             |
|                     | Current Program Details      |             |                    |                                   |                    |             |             |
|                     | Program Name                 | rogram Name |                    | Master of Arts (English) (Annual) |                    |             | 1           |
|                     | Capacity Appearing           |             | Woman              |                                   |                    |             |             |
|                     | Haryana State Domicile No    |             | HR-065336          | Haryana State Da                  | micile Date        | May 18,2022 |             |
|                     | Address                      |             |                    |                                   |                    |             |             |
|                     | Correspondence Address       |             |                    |                                   |                    |             |             |
|                     | Address Line 1               | VPO - Dhand |                    | Address Li                        | ne 2               |             |             |

Please check all the entered details and after that click on check box "I, agree and continue to make Payment" after reading "Declaration"

| Exam Name                                                                                   | MAY_2022_                                                                  | Full Paper                                                                          | Exam Type                                                                                                    |                                                              | Full Paper                                              |
|---------------------------------------------------------------------------------------------|----------------------------------------------------------------------------|-------------------------------------------------------------------------------------|----------------------------------------------------------------------------------------------------|--------------------------------------------------------------|---------------------------------------------------------|
| Exam Station - I                                                                            | AMBALA CA                                                                  | NTT                                                                                 |                                                                                                    |                                                              |                                                         |
| Sr. No.                                                                                     |                                                                            | Course Code                                                                         | Course Nan                                                                                                    | ne                                                           | Course Type                                             |
|                                                                                             | 1 EN11                                                                     |                                                                                     | LITERATURE IN ENGLISH 1550-1660                                                                                                  |                                                              | Core                                                    |
|                                                                                             | 2 EN12                                                                     |                                                                                     | LITERATURE IN ENGLISH 1660-1798                                                                                                  |                                                              | Core                                                    |
| 3 EN13                                                                                      |                                                                            |                                                                                     | LITERATURE IN ENGLISH 1798-1914                                                                                                  |                                                              | Core                                                    |
|                                                                                             | 4 EN14                                                                     |                                                                                     | LITERATURE IN ENGLISH 1914-2000                                                                                                  |                                                              | Core                                                    |
|                                                                                             | 5 EN16                                                                     |                                                                                     | STUDY OF A GENRE DRAMA                                                                                                    |                                                              | Elective                                                |
|                                                                                             | 1 Examin                                                                   | ation Fee                                                                           |                                                                                                    |                                                              |                                                         |
| 5r. NO.                                                                                     | 1 Examin                                                                   | ation Foo                                                                           | Particulurs                                                                                                    |                                                              | Amount                                                  |
|                                                                                             |                                                                            |                                                                                     | Total                                                                                                    | Amount                                                       |                                                         |
| Declaration                                                                                 |                                                                            |                                                                                     |                                                                                                    |                                                              |                                                         |
| I solemnly declare and affi<br>Examination as per rules an<br>University, Kurukshetra, befo | rm that the particul<br>d regulations of the l<br>re filling it and I unde | ars given above are cor<br>University. I have consulte<br>rtake to abide by the sar | rect and true to the best of my knowledge and n<br>ad Syllabus, Scheme, Eligibility conditions etc. and h<br>me in all respects. | othing has been concealed t<br>ave gone through general rule | there in. I am eligible fo<br>as/instructions of Kuruks |
| , agree and continue to make payment                                                        |                                                                            |                                                                                     |                                                                                                    |                                                              |                                                         |
|                                                                                             |                                                                            |                                                                                     |                                                                                                    |                                                              |                                                         |
|                                                                                             |                                                                            |                                                                                     |                                                                                                    |                                                              |                                                         |

Once you click on check box "I, agree and continue to make Payment" then payment gateway option to pay examination fees are visible on the screen. Select one of the "payment gateway" and click on "Click here to Pay" option

| 2 EM                                                                                                    | NIZ DIERATORE IN EN                                                                                                    |                                                                                                |                                                                                          |
|----------------------------------------------------------------------------------------------------|----------------------------------------------------------------------------------------------------|------------------------------------------------------------------------------------------------|------------------------------------------------------------------------------------------|
| 3 EM                                                                                                    | NI3 LITERATURE IN EN                                                                                                    | GUSH 1798-1914                                                                                 | Core                                                                                     |
| 4 EN                                                                                                    | N14 LITERATURE IN EN                                                                                                    | GLISH 1914-2000                                                                                | Core                                                                                     |
| 5 EN                                                                                                    | NI6 STUDY OF A GEN                                                                                                    | RE DRAMA                                                                                       | Elective                                                                                 |
| Payment Details                                                                                                    |                                                                                                    |                                                                                                |                                                                                          |
| Sr. No.                                                                                                    | Particulurs                                                                                                    |                                                                                                | Amount                                                                                   |
|                                                                                                    |                                                                                                    |                                                                                                |                                                                                          |
|                                                                                                    | 1 Examination Fee                                                                                                    |                                                                                                |                                                                                          |
| Declaration<br>I solemnly declare and affirm that the<br>Examination as per rules and regulation                                                                                                    | Examination Fee e particulars given above are correct and true to the best a ns of the University. I have consulted Svilabus. Scheme. Eliabil                                                              | Total Amount                                                                                   | n concealed there in. I am eligible for th<br>h general rules/instructions of Kurukshet  |
| Declaration<br>I solemnly declare and affirm that th<br>Examination as per rules and regulatio<br>University, Kurukshetra, before filling if c                                                                                       | Examination Fee  particulars given above are correct and true to the best a ms of the University. I have consulted Syllabus, Scheme, Eligibili and Lundertake to abide by the same in all respects.        | Total Amount<br>f my knowledge and nothing has beer<br>by conditions etc. and have gone throug | n concealed there in. I am eligible for th<br>h general rules/instructions of Kurukshetr |
| Declaration<br>1 solemnly declare and affirm that th<br>Examination as per rules and regulatio<br>University, kurukshetra, before filling it c<br>21, agree and continue to make payn                                                | Examination Fee e particulars given above are correct and true to the best a ns of the University. I have consulted Syllabus, Scheme, Eligibili and I undertake to abide by the same in all respects. ment | Total Amount<br>f my knowledge and nothing has beer<br>by conditions etc. and have gone throug | n concealed there in. I am eligible for th<br>h general rules/instructions of Kurukshetr |
| Declaration<br>1 solemnly declare and affirm that th<br>Examination as per rules and regulatio<br>University, Kurukshetra, before filling it a<br>University, Kurukshetra, before filling it a<br>1, agree and continue to make payn |                                                                                                    | Total Amount If my knowledge and nothing has beer ty conditions etc. and have gone throug      | n concealed there in. I am eligible for th<br>h general rules/instructions of Kurukshetr |

Select the option "UPI", Net banking" and after selecting the payment mode check and ensure the examination fees amount and pay the examination fees

| eazypay      |                       |                                                                            |                             |
|--------------|-----------------------|----------------------------------------------------------------------------|-----------------------------|
|              |                       | Merchant : THE REGISTRAR KURUKSHETRA UNIVERSITY KUR<br>18/05               | UKSHETRA<br>/2022 08:05:880 |
| Payment Mode |                       |                                                                            |                             |
| RTGS / NEFT  | Transaction ID        | 220518121994528                                                            |                             |
| Net Banking  | Amount                | Rs. 1.00                                                                   |                             |
| UPI          | Convenience Fee       | Rs. 0.00                                                                   |                             |
|              | GST                   | Rs. 0.00                                                                   |                             |
|              | Total Amount          | Rs. 1.00                                                                   |                             |
|              | Mobile No : 999       | 6533066 Email ID : Optional                                                |                             |
|              | Payer Name : Opt      | Ional                                                                      |                             |
|              | *Please provide the r | nobile number for transaction communication & viewing transaction history. |                             |
|              | ICICI Bank (Re        | tail) 🔿 Other Bank                                                         |                             |
|              | Proceed Now           | Cancel                                                                     |                             |
|              |                       |                                                                            |                             |

Verify the VPA if you are paying examination fees using "UPI" payment mode and click on "Proceed Now" button

| ayment Mode | •                     |                                                                            |
|-------------|-----------------------|----------------------------------------------------------------------------|
|             |                       |                                                                            |
| RTGS / NEFT | Transaction ID        | 220518121994528                                                            |
| Net Banking | Amount                | Rs. 1.00                                                                   |
| UPI         | Convenience Fee       | Rs. 0.00                                                                   |
|             | GST                   | Rs. 0.00                                                                   |
|             | Total Amount          | Rs. 1.00                                                                   |
|             | Mobile No : 999       | 6533066 Email ID : Optional                                                |
|             | Payer Name : Opt      | ional VPA : PN2871990@ICICI                                                |
|             | "Please provide the r | nobile number for transaction communication & viewing transaction history. |
|             | Drasad New            |                                                                            |
|             | Proceed Now           | Cancel                                                                     |

Brought to you by **Picici Bank** 

| Please do<br>Transaction                                     | not press 'Refresh' or 'Ba<br>n is being processed, towa                                                                                          | ek' button.<br>dis THE REGISTRAR KURUKSHETRA UNIVERSITY KURUKSHETRA amounting to Rs. 1.00.<br>respect these the consection < PN/2871990/0/10101> messed usi medication with in                                                                                                    | minuton  |  |
|--------------------------------------------------------------|----------------------------------------------------------------------------------------------------|----------------------------------------------------------------------------------------------------|----------|--|
| Fiease app                                                   | Transaction ID:                                                                                                    | 220518121994528                                                                                                    | ininues. |  |
|                                                              | Merchant Name                                                                                                    | THE REGISTRAR KURUKSHETRA UNIVERSITY KURUKSHETRA                                                                                                    |          |  |
|                                                              | Amount                                                                                                    | Rs. 1.00                                                                                                    |          |  |
|                                                              | Convenience Fee                                                                                                    | Rs. 0.00                                                                                                    |          |  |
|                                                              | GST                                                                                                    | Rs. 0.00                                                                                                    |          |  |
|                                                              | Total Bill Amount                                                                                                    | Rs. 1.00                                                                                                    |          |  |
| Notes:<br>ICICI Bani<br>Transacti<br>Transacti<br>In case Tr | will not accept conditiona<br>on Valid for next 5 Minur<br>on will be Marked as Failed<br>ansaction Expired, you ca<br>al receipt can be generate | and/or part payment.<br>es from the time of payment request initiation/generation.<br># Transcison Status is not processed with Successful Payment with in 3 Minules.<br>reinitate the transaction subjective on the Merchnat Transaction Validity.<br>Hough eazyary Partal - Transaction Isidory Option. |          |  |

- After successful payment you can check and take print of "Online Payment Receipt"
- After that click on "Click here to download Exam Form"

| Online Payment Receipt         Image: Control Payment Receipt         Transaction Reference No       RUQQZ7K87D0/Q0H         Payment Gateway Reference       2005/8121994528         Transaction Status       2005/8121994528         Student Name       RAKESH KUMAR         Paid For       RAKESH KUMAR         Fee Category       Phote Student Exam Fee         Transaction Anount       Rs. 1.00         Tensamp       May 18,2022 8:13:04 AM |
|----------------------------------------------------------------------------------------------------|
| Transaction Reference No     KUQQ27/87/DOVQOH       Payment Gateway Reference     220518121994528       Transaction Status     SUCCESSFUL       Student Name     RAXESFI KUMAR       Poid For     KUP-2022/000011       Fee Category     Private Student Exam Fee       Transaction Amount     Rs. 1.00       Timestamp     May 18,2022 813:04 AM                                                                                                  |
| Transaction Reference No     KJQQ27K97DOVQ0H       Payment Gateway Reference     20518121994528       Transaction Status     SUCCESSFUL       Student Name     RACESH KJPAAR       Paid For     KJP-2022000011       Fee Category     Private Student Exam Fee       Transaction Amount     Ks. 1.00       Timestamp     May 18,2022 81:304 AM                                                                                                    |
| Payment Gateway Reference     220518121994528       Transaction Status     SUCCESSFUL       Student Name     RAXESH KUMAR       Paid For     KUP-2022/000011       Fee Category     Private Student Exam Fee       Transaction Amount     Rs. 1.00       Timestamp     May 18,2022 813:04 AM                                                                                                    |
| Transaction Status     SUCCESSFUL       Student Name     RAXESH KUMAR       Paid For     KUP-2022/000011       Fee Category     Private Student Exam Fee       Transaction Amount     Rs. 1.00       Timestamp     May 18,2022 813:04 AM                                                                                                    |
| Student Name         RAKESH KUMAR           Paid For         KUP-2022/000011           Fee Category         Private Student Exam Fee           Transaction Amount         Ks. 1.00           Timestamp         May 18,2022 813:04 AM                                                                                                    |
| Paid For         KUP-2022/00011           Fee Category         Private Student Exam Fee           Transaction Amount         Rs. 1.00           Timestamp         May 18,2022 813:04 AM                                                                                                    |
| Fee Category Private Student Exam Fee Transaction Amount Rs. 1.00 Timestamp May 18,2022 813:04 AM                                                                                                    |
| Transaction Amount Rs. 1.00 Timestamp May 18,2022 8:13:04 AM                                                                                                    |
| Timestamp May 18,2022 8:13:04 AM                                                                                                    |
|                                                                                                    |

- Once you click on "Click here to download Exam Form" option you are redirected to student login page.
   You can download your Exam form in PDF format by clicking on "Download Exam form" option.
- Click on "Fill new Exam form option if you want to fill exam form for the "Reappear", Compartment, Additional and Improvement exam types along with the "Full paper" exam type

| ٢                                                                                                    | Kurukshetra University, Kuru                                           | ukshetra.                        |                                                                                                    |               | RAKESH KUMAR                                                                                                    |
|----------------------------------------------------------------------------------------------------|------------------------------------------------------------------------|----------------------------------|----------------------------------------------------------------------------------------------------|---------------|----------------------------------------------------------------------------------------------------|
| <ul> <li>♣ DashBoard</li> <li>♣ Profile</li> <li>֎ Exam</li> <li>✔ Raise Grievance ( For Examination Only )</li> <li>t Logout</li> </ul> | shBoard<br>file<br>arm<br>se Grievance ( For<br>ination Only )<br>gout |                                  | Academic Details         College Institute Name : Private Students Haryana (Kurukshetra University)         University Examination Roll No. : -         Course / Program : Master of Arts (Engl. (Annual)         Year : First       Student Type : PRIVATE STUDENT         Student Category : General       Exam Type : Full Paper |               | Registration Number : -<br>Course / Program : Master of Arts (English)<br>(Annual)<br>Student Type : PRIVATE STUDENT<br>Exam Type : Full Paper |
|                                                                                                    | Filled Exam Form Details Exam Type Full Paper Fill New Exam Form       | Exam Name<br>MAY_2022_Full Paper |                                                                                                    | Download Exam | form                                                                                                    |

♣ Sample of Examination form pdf file.

|               |    |                                    | Euruksliptra Unit<br>(Established by the State<br>(A* Grade, N<br>EXAMINATION<br>(Session - MAY | rersity, Kuruksh<br>Legislature Act XII of 1956<br>AAC Accredited)<br>APPLICATION FORM<br>_2022_Full Paper) | etra 🧓              |                       |
|---------------|----|------------------------------------|-------------------------------------------------------------------------------------------------|----------------------------------------------------------------------------------------------------|---------------------|-----------------------|
|               | Ap | pplication No : KUP-2022           | 2/000011                                                                                        | Student Type                                                                                                | PRIVATE STUDENT     |                       |
|               | Ex | Exam District Ambala F             |                                                                                                 | Exam Station I                                                                                              | AMBALA CANTT        |                       |
|               | Ci | lass Name                          | Master of Arts (English) (Annual)                                                               | Annual / Semester                                                                                           | Annual              |                       |
|               | Ye | ear                                | I                                                                                               | Session                                                                                                    | MAY_2022_Full Paper |                       |
|               | Ex | kam Type                           | Full Paper                                                                                      | Capacity Appearing                                                                                          | Woman               |                       |
|               | ки | U. Reg. No.                        | 08-BAGK-95                                                                                      | Domicile No.                                                                                                | HR-065336           |                       |
|               | Do | omicile Date                       | May 18,2022                                                                                     | Blind/Deaf                                                                                                  | No                  |                       |
|               | St | Student Name RAKESH KUMAR          |                                                                                                 | Father Name                                                                                                 | RAMESH              |                       |
|               | Mc | Mother Name REENA                  |                                                                                                 | Mobile No                                                                                                   | 9996533066          |                       |
|               | En | Email Id r8310803@gmail.com        |                                                                                                 | Gender                                                                                                    | Female              |                       |
|               | Co | Correspondence Address VPO - Dhand |                                                                                                 |                                                                                                    |                     |                       |
|               | St | State HARYANA                      |                                                                                                 | District                                                                                                    | Kaithal             |                       |
|               | An | Area Type Rural                    |                                                                                                 | Caste Category                                                                                              | General             |                       |
|               | Da | ate of Birth                       | May 18,2006                                                                                     | Aadhaar No                                                                                                  | 222756269420        |                       |
|               | Re | eligion                            | Hinduism                                                                                        |                                                                                                    |                     |                       |
|               |    | Stu                                | Jdent Photo                                                                                     | Student Signature                                                                                           |                     |                       |
| <b>р</b><br>Ф |    |                                    |                                                                                                 |                                                                                                    | Angha               | romana oy sono compos |

Process Complete